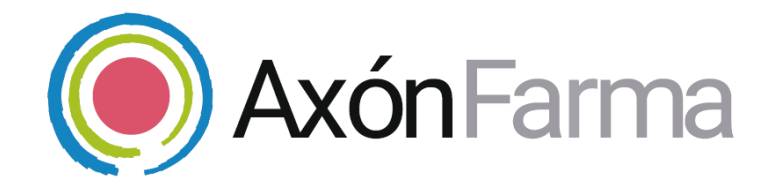

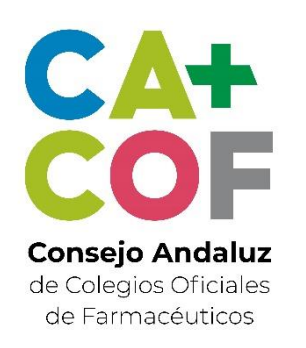

# AXÓN ASISTENCIAL. RECETA ELECTRÓNICA VETERINARIA.

#### **GUÍA RÁPIDA DE USUARIO**

Para MiFarmacia

#### Aviso de confidencialidad

La información comprendida en esta presentación es confidencial y pertenece a **DRIMAY CONSULTORES S.L**. Cualquier forma de divulgación, reproducción, copia o distribución total o parcial de la misma queda prohibida, no pudiendo ser utilizado su contenido para otros fines sin la autorización de **DRIMAY CONSULTORES S.L**.

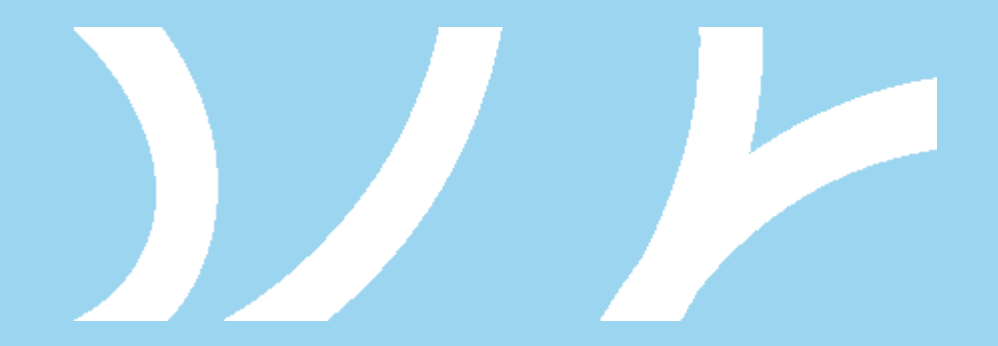

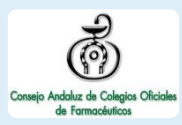

### UNA VISTA RÁPIDA AL SISTEMA

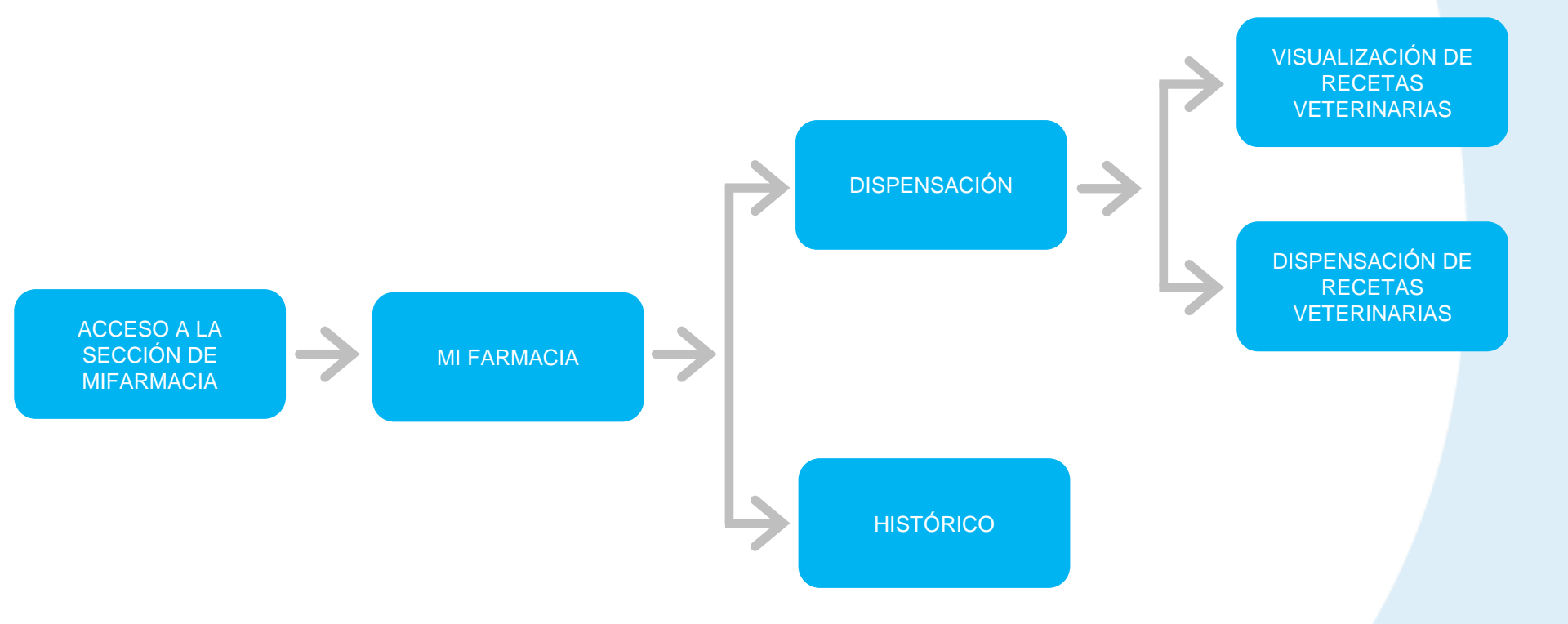

R

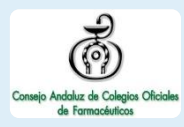

### CÓMO ACCEDER A LA RECETA ELECTRÓNICA VETERINARIA

| MiFarmacia         Ubicación         Farmacia Andalucía Pruebas                                                                                  | <b>?</b><br>Ayuda                                                                                                    |
|----------------------------------------------------------------------------------------------------|----------------------------------------------------------------------------------------------------|
|                                                                                                    | Guias rápidas >                                                                                                    |
| Acceder                                                                                                    | Términos de uso                                                                                                    |
| <ul> <li>Una vez hecho el login e aplicación, se accede a <i>MiFarmacia</i></li> <li>Aquí, nos er Farmacia, y pestaña den Veterinaria</li> </ul> | n la<br>ncontramos en la sección de <i>Mi</i><br>r seguidamente se clica en la<br>nominada <b>Receta Electrónica</b> |

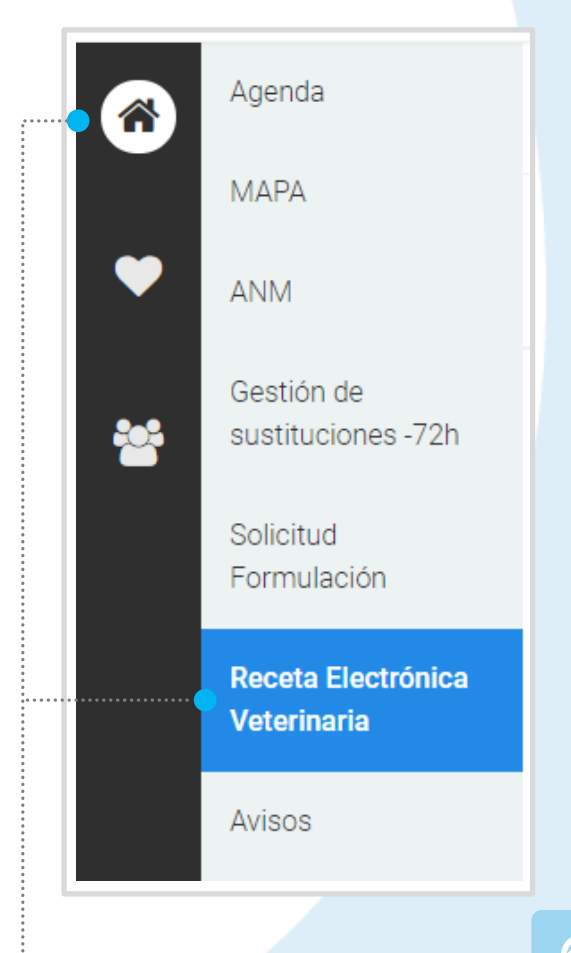

# CÓMO CONSULTAR UNA RECETA VETERINARIA

2

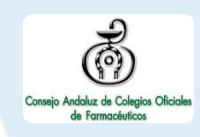

Una vez dentro de la *Receta Electrónica Veterinaria*, se introduce el código de la receta (8 dígitos), y se clica en *Buscar* 

> DOS PESTAÑAS EN RECETA VETERINARIA: PARA LA DISPENSACIÓN Y PARA EL HISTÓRICO

El sistema muestra **la información de la receta**; a la derecha la información básica de la receta y del prescriptor, y a la izquierda información del medicamento y los datos de la dispensación

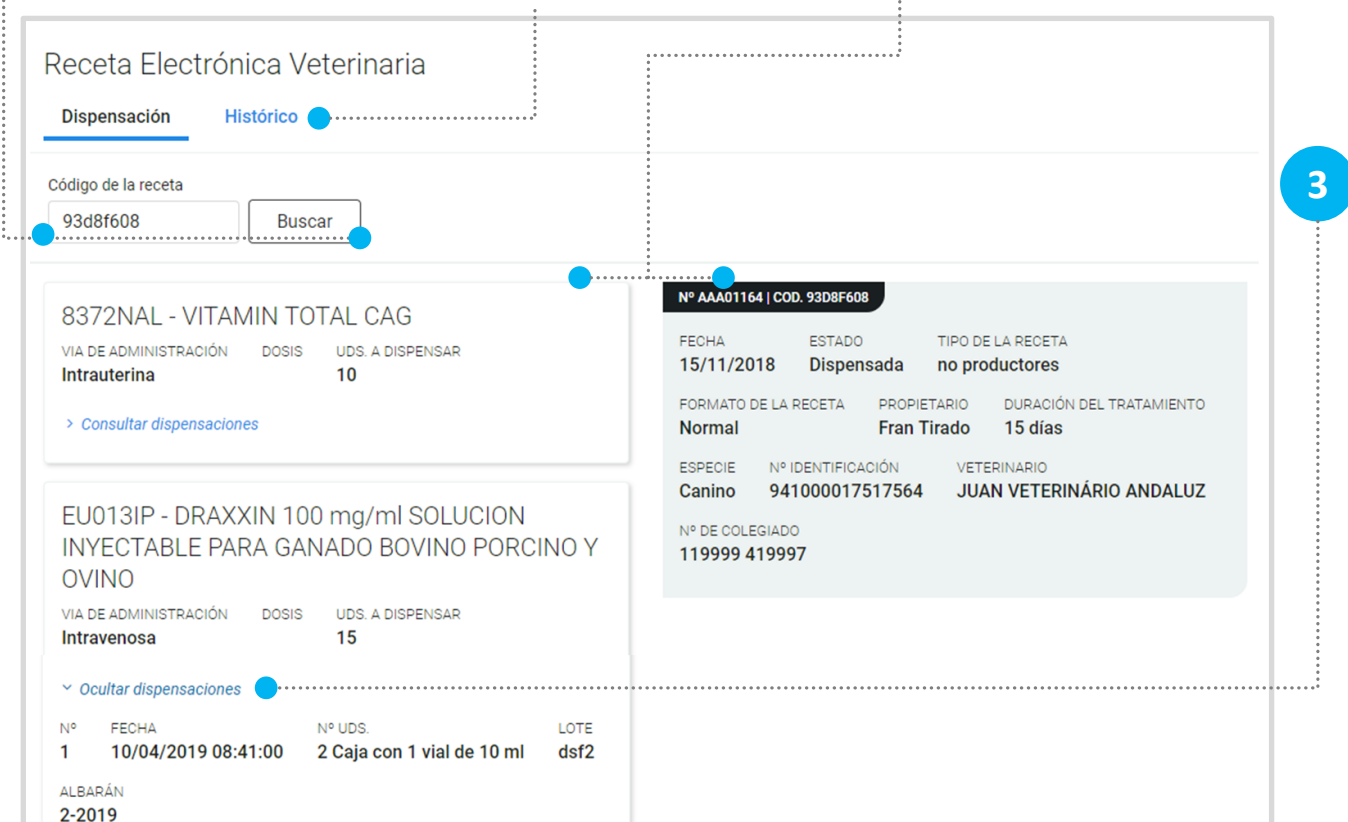

Si se ha dispensado, podrá consultarse la información sobre las dispensaciones

# CÓMO DISPENSAR UNA RECETA VETERINARIA

2

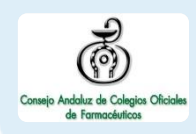

Una vez dentro de la **Receta Electrónica Veterinaria**, se **introduce el código** de la receta (8 dígitos), y se clica en **Buscar**  El sistema muestra la información de la receta. Se indica el **nº de unidades a dispensar**, se completa el *Lote* y *Albarán* si aplica, y se clica sobre **Dispensar** 

| Receta Electrónica Veterinaria<br>Dispensación Histórico                                                                                                    |                                                                                                    |
|----------------------------------------------------------------------------------------------------|----------------------------------------------------------------------------------------------------|
| Código de la receta                                                                                                    |                                                                                                    |
| 66337 - AMOXICILINA /ACIDO CLAVULANICO<br>SALA 500/50 mg POLVO PARA SOLUCION<br>INYECTABLE Y PARA PERFUSION EFG<br>C.N.M.: 600000<br>VIA DE ADMINISTRACIÓN DOSIS UDS. A DISPENSAR<br>Intrauterina 10<br>N° Uds. (Max. 1)<br>1 Caja con 1 vial de 100 dosis de liofilizado y 1 vial de 100 ml<br>disolvente | N° AAA01198   COD. B99C7205         FECHA       ESTADO       TIPO DE LA RECETA         21/02/2019       Dispensada parcialmente       no productores         FORMATO DE LA RECETA       DORACIÓN DEL TRATAMIENTO       ESPECIE         PROPIETARIO       DURACIÓN DEL TRATAMIENTO       ESPECIE         Manolo Tirado       15 días       Canino         Nº IDENTIFICACIÓN       VETERINARIO         941000017517564       JUAN VETERINÁRIO ANDALUZ         Nº DE COLEGIADO       119999 419997 |
| > Consultar dispensaciones  Albarán                                                                                                    |                                                                                                    |

3

El sistema emite un **aviso** indicando el éxito de la operación y automáticamente se actualiza la información sobre la receta

SI PARA LA RECETA EXISTEN DISPENSACIONES ANTERIORES, SE PUEDEN CONSULTAR CLICANDO EN 'CONSULTAR DISPENSACIONES'

#### CÓMO CONSULTAR EL HISTÓRICO DE DISPENSACIONES DE RECETAS VETERINARIAS

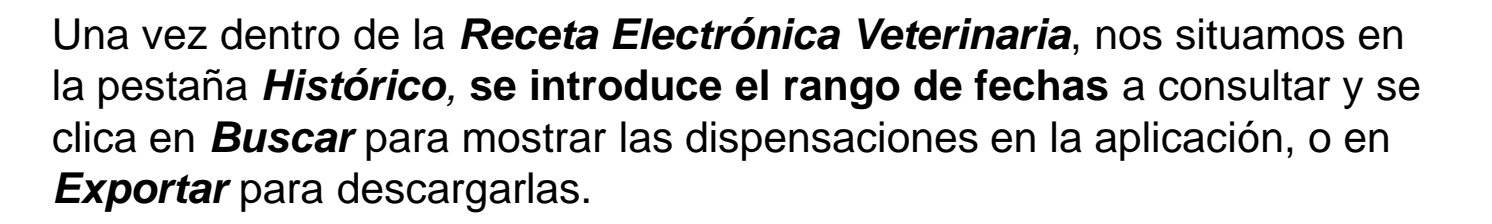

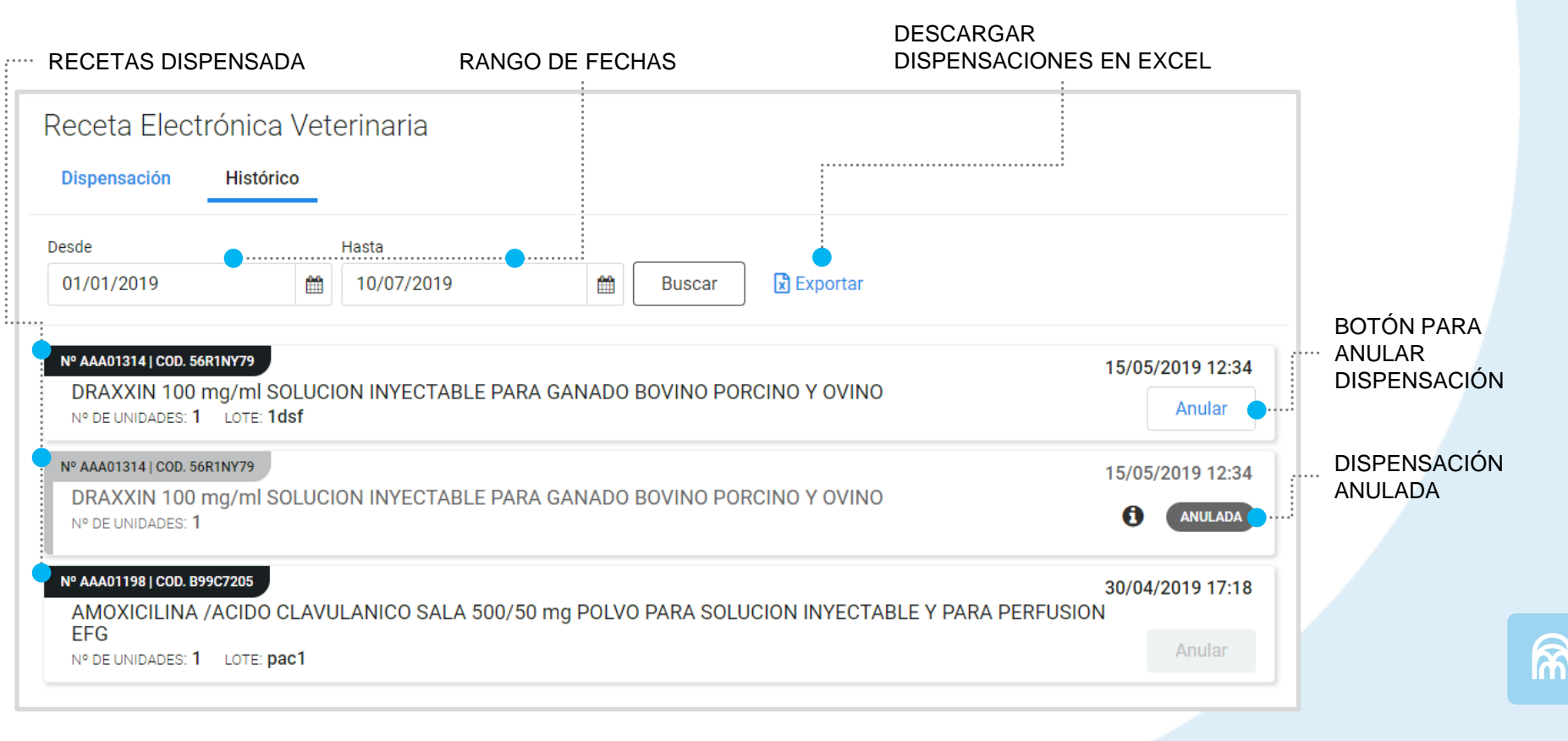

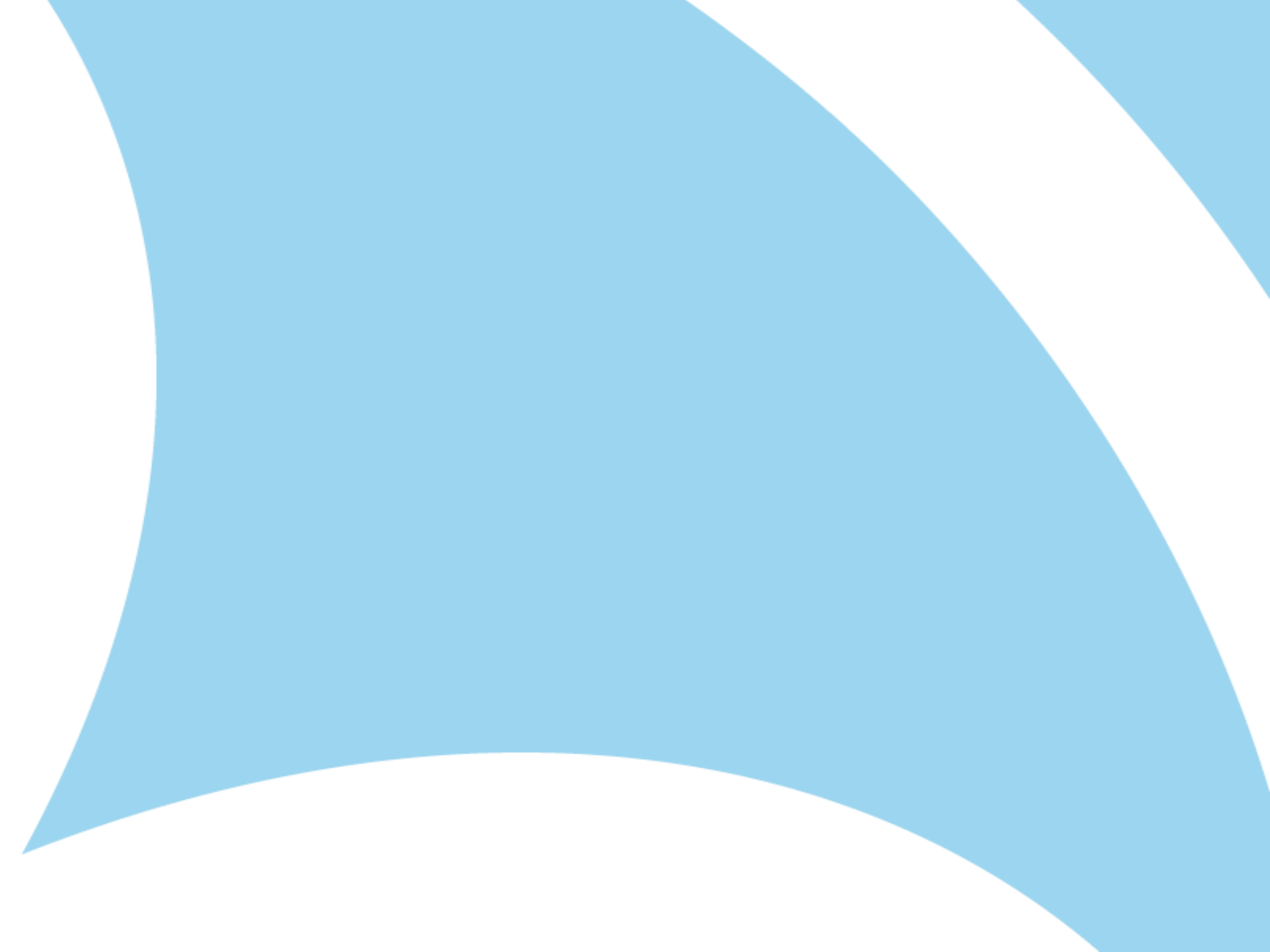